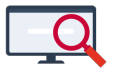

Artikelen > Dagroosteren > Gekoppelde lessen gedeeltelijke lesuitval

## Gekoppelde lessen gedeeltelijke lesuitval

Zermelo - 2020-10-20 - Dagroosteren

# Inleiding

Het kan voorkomen dat u een gekoppelde les heeft waar meerdere lokalen, groepen en docenten aanhangen. In deze tutorial leert u wat u moet doen, wanneer zo'n les gedeeltelijk uit moet vallen. Dit is extra werk, omdat een gekoppelde les volgens Zermelo maar één les is. Om iets te zeggen over een deel van de gekoppelde les dient u een nieuwe les aan te maken. Deze nieuwe les kunt u dan uit laten vallen. Daarnaast moet u de gekoppelde les aanpassen door in deze les de groep en docent die uitvalt te verwijderen.

DESKTOP

**Onderhoud > Dagrooster > Dagroosteren** 

## De situatie

In ons voorbeeld is een *lo* les gekoppeld tussen h1c en h1d. Op de les staan twee docenten hgd en kln. U brengt de les in beeld met de <0> (nul) op het toetsenbord of via **Gebied > Handmatig bewerken** om te zien hoe de les in Zermelo staat. Het is handig om hier een schermafbeelding van te maken, zodat u in een latere stap exact kan zien wat de situatie was. In onderstaande afbeelding hebben we de les geselecteerd en 'Handmatig bewerken' geopend door op de <0> te drukken op het toetsenbord.

| h1d               | di tv2 men10*          | men05*          | kal bi                          | bmn fa                | hgd kin lo         | khl plu    | \$   | plj gs           | kin"              |              |           |                                   |                          |                     |  |
|-------------------|------------------------|-----------------|---------------------------------|-----------------------|--------------------|------------|------|------------------|-------------------|--------------|-----------|-----------------------------------|--------------------------|---------------------|--|
| h1c               | ditv2 men 10 bg        | men05 wi        | sld11 fa                        | wee gd                | hgd kin lo         | men11      | Ы    | men10 ne         | kln*              |              |           |                                   |                          |                     |  |
| 🔁 Lessen en/of ve | rval- en vervanginfor  | matie handmati  | g bewerken                      |                       |                    |            |      |                  |                   |              |           |                                   |                          |                     |  |
| Extra Help        |                        |                 |                                 |                       |                    |            |      |                  |                   |              |           |                                   |                          |                     |  |
| 🖌 🗶               |                        |                 |                                 |                       |                    |            |      |                  |                   |              |           |                                   |                          |                     |  |
| ID Les? Grp       | Doc Lok V              | /ak Uur Dag Tdv | Xtr Verval-Verv<br>rgl code doc | val-Vervang<br>ent => | => He<br>Vervanger | rstel #doc | #lok | Controle verval- | en vervanginforma | tie Infoover | botsingen | Absenten                          | Commentaar bij wijziging | Vervang-<br>gewicht |  |
| 8751a les h1c,h1c | l hgd,kin gym3,gym5 io | o 5 di tv2      | +                               |                       |                    | 2          | 2    |                  |                   |              |           | Klik rechts voor<br>absentmelding |                          |                     |  |
|                   |                        |                 |                                 |                       |                    |            |      |                  |                   |              |           |                                   |                          |                     |  |

## **Uitval invoeren**

Docent hgd is afwezig vanwege verlof. Dit verwerkt u in het scherm 'Activiteiten en afwezigheden bewerken' zoals u gewend bent. In het scherm 'Synchronisatie Planning activiteiten en afwezigheden met dagrooster' kiest u ervoor om de les door te laten gaan.

| 🔁 Sy | nchro | nisatie Pla | anning acti | viteiten en a | fwezigheden met dagroo            | ster     |                 |                                    |         |        |        |                    |                                |        |           |            |  |
|------|-------|-------------|-------------|---------------|-----------------------------------|----------|-----------------|------------------------------------|---------|--------|--------|--------------------|--------------------------------|--------|-----------|------------|--|
| Bew  | erken | Help        |             |               |                                   |          |                 |                                    |         |        |        |                    |                                |        |           |            |  |
| -    | Х     | •           |             |               |                                   |          |                 |                                    |         |        |        |                    |                                |        |           |            |  |
|      |       |             | Activitei   | t of afwezig  | heid                              | Planning | Lesuitval       | Grp Doc Lok                        | Vak Uur | Dag Tð | v Code | Beschrijving       | Lesuitval?                     | Regels | Handmatig | Absente In |  |
| Grp  |       | Doc         | Lok         | Vak           | datum dag Opmerking<br>20190612 d | uren 1   | 2 3 4 5 6 7 8 9 | 8751a h1c hgd gym3<br>h1d kin gym5 | 3 lo 5  | di tv2 | 1      | Afwezig Verlof:hgd | gaat door zonder deze docent   | 1      | keuze     |            |  |
|      |       | ngu         |             | Y GROU        | 20100012 0                        | uic .    | 000             | 7512a h3e hgd gym8                 | 5 10 6  | di tv2 | Verlof | Afwezig Verlof:hgd | les vervalt of wordt vervangen | 1      | keuze     |            |  |
|      |       |             |             |               |                                   |          |                 | 7510a h3e hgd gymå                 | 5 lo 7  | di tv2 | Verlof | Afwezig Verlof:hgd | les vervalt of wordt vervangen | 1      | keuze     |            |  |
|      |       |             |             |               |                                   |          |                 |                                    |         |        |        |                    |                                |        |           |            |  |

Terug in de dagroostermodule ziet u, wanneer u nu via de optie 'Handmatig bewerken' de les selecteert, de onderstaande situatie.

| h1d                | di tv2 men10*         | men05*                 | kal bi                 | bmn fa               | kin <hgd> lo</hgd> | khl plus  | plį gs                | kin*              |              |                                   |                          |                     |  |
|--------------------|-----------------------|------------------------|------------------------|----------------------|--------------------|-----------|-----------------------|-------------------|--------------|-----------------------------------|--------------------------|---------------------|--|
| h1c                | ditv2 men 10 bg       | men05 wi               | sld11 fa               | wee gd               | kin <hgd> lo</hgd> | men11 b   | oi men 10 ne          | kin*              |              |                                   |                          |                     |  |
| 🔁 Lessen en/of ver | val- en vervanginform | atie handmatig         | bewerken               |                      |                    |           |                       |                   |              |                                   |                          |                     |  |
| Extra Help         |                       |                        |                        |                      |                    |           |                       |                   |              |                                   |                          |                     |  |
| 🖌 🗶                |                       |                        |                        |                      |                    |           |                       |                   |              |                                   |                          |                     |  |
| ID Les? Grp        | Doc Lok Vak L         | lur Dag Tdv Xtr<br>rgl | Verval-<br>code docent | Vervang =><br>=> Ver | Herstel<br>/anger  | #doc #lok | Controle verval- en v | /ervanginformatie | Info over bo | tsingen Absenten                  | Commentaar bij wijziging | Vervang-<br>gewicht |  |
| 8751a les h1c,h1d  | kln gym3,gym5 lo 5    | di tv2 +               | Verlof hgd             | hgd                  |                    | 2 2       |                       |                   |              | Klik rechts voor<br>absentmelding |                          |                     |  |
|                    |                       |                        |                        |                      |                    |           |                       |                   |              |                                   |                          |                     |  |
|                    |                       |                        |                        |                      |                    |           |                       |                   |              |                                   |                          |                     |  |

### **Doorgaande les bewerken**

U zorgt dat de bovenstaande les doorgaat zonder hgd en de groep h1c. Dit doet u door de kolommen Grp, Doc, Lok, Verval-code, Verval-docent en Vervang => aan te passen. Zie onderstaande afbeelding.

| 🔁 Lessen en/of | 2 Lessen en/of verval- en vervanginformatie handmatig bewerken |                 |                                  |                               |                 |           |                                       |                     |                                   |                          |                     |  |  |  |  |
|----------------|----------------------------------------------------------------|-----------------|----------------------------------|-------------------------------|-----------------|-----------|---------------------------------------|---------------------|-----------------------------------|--------------------------|---------------------|--|--|--|--|
| Extra Help     |                                                                |                 |                                  |                               |                 |           |                                       |                     |                                   |                          |                     |  |  |  |  |
| 🖌 🗶 👘          |                                                                |                 |                                  |                               |                 |           |                                       |                     |                                   |                          |                     |  |  |  |  |
| ID Les? Grp    | Doc Lok                                                        | Vak Uur Dag Tdv | Rtr Verval-Verv.<br>gl code doce | al-Vervang =><br>nt => Vervan | Herstel<br>iger | #doc #lok | Controle verval- en vervanginformatie | Info over botsingen | Absenten                          | Commentaar bij wijziging | Vervang-<br>gewicht |  |  |  |  |
| 8751a les h1d  | kin gym3                                                       | lo 5 di tv2     |                                  |                               | gew.            | 1 1       |                                       |                     | Klik rechts voor<br>absentmelding |                          |                     |  |  |  |  |
| _              |                                                                | -               |                                  |                               |                 |           | -                                     |                     |                                   |                          |                     |  |  |  |  |
|                |                                                                |                 |                                  |                               |                 |           |                                       |                     |                                   |                          |                     |  |  |  |  |

#### (i) Meerdere groepen of docenten

Heeft u een gekoppelde les met meer dan twee groepen of docenten? Verwijder dan alleen de groep en docent die lesuitval heeft. Let hierbij op de kolommen #doc en #les.

#### Uit te vallen les bewerken

Na de bovenstaande stappen verwerkt te hebben is er bij h1c een tussenuur ontstaan. Op dit tussenuur maakt u een activiteit aan. Deze activiteit bouwt u om naar de uit te vallen les om zo de lesuitval te realiseren.

U drukt op de <G> op het toetsenbord of gaat naar **Gebied > Gebied selectie** om de gebiedsselectie aan te zetten om zo het tussenuur te kunnen selecteren. Door op <4> te drukken of via het menu **Gebied > Maak standaardactiviteit** maakt u een activiteit aan op deze positie voor deze groep.

Nu heeft u een nieuwe 'les' die u ombouwt naar de uit te vallen les met 'Handmatig bewerken'.

| h1c   |                                                              |        |     | di tv2 | me    | n10 bg | 1   | menO             | )5 wi            | sid1            | 1 fa          | wee gd            | A       | ət     |      | men11 bi       | men10 n       | 9           |        |               |                                   |                          |                     |  |
|-------|--------------------------------------------------------------|--------|-----|--------|-------|--------|-----|------------------|------------------|-----------------|---------------|-------------------|---------|--------|------|----------------|---------------|-------------|--------|---------------|-----------------------------------|--------------------------|---------------------|--|
| 🔁 Les | Lessen en/of verval- en vervanginformatie handmatig bewerken |        |     |        |       |        |     |                  |                  |                 |               |                   |         |        |      |                |               |             |        |               |                                   |                          |                     |  |
| Extra | 9                                                            | Help   |     |        |       |        |     |                  |                  |                 |               |                   |         |        |      |                |               |             |        |               |                                   |                          |                     |  |
| 4     | X                                                            | C I    |     |        |       |        |     |                  |                  |                 |               |                   |         |        |      |                |               |             |        |               |                                   |                          |                     |  |
| ID    | Les                                                          | :? Grp | Doc | Lok Va | ak Uu | ur Dag | Tdv | Ktr Ve<br>rgl cr | erval-V<br>ode d | erval-<br>ocent | Vervang<br>=> | g =><br>Vervanger | Herstel | #doc # | #lok | Controle verva | l- en vervang | ginformatie | Info o | ver botsingen | Absenten                          | Commentaar bij wijziging | Vervang-<br>gewicht |  |
| 3842a | les                                                          | h1c    |     | Ac     | st 5  | di     | tv2 | ÷                |                  |                 |               |                   |         | 0 0    | )    |                |               |             |        |               | Klik rechts voor<br>absentmelding |                          |                     |  |
|       |                                                              |        |     |        |       |        |     |                  |                  |                 |               |                   |         |        |      |                |               |             |        |               |                                   |                          |                     |  |
|       |                                                              |        |     |        |       |        |     |                  |                  |                 |               |                   |         |        |      |                |               |             |        |               |                                   |                          |                     |  |

U past de kolommen *Grp, Doc, Lok, Verval-code, Verval-docent,Vervang* => en #*doc* aan. Zie onderstaande schermafbeelding.

| h1c        | T          | V                   | di    | tv2   | mer   | n10 b | g     | m      | en05 | i wi        | s              | sld11 f         | а          | wee          | gd            | h      | jd" lo |        | men1 | 1 Ы     |       | men10    | ne     |        |          |   |          |          |      |                                   |     |                      |                     |           |
|------------|------------|---------------------|-------|-------|-------|-------|-------|--------|------|-------------|----------------|-----------------|------------|--------------|---------------|--------|--------|--------|------|---------|-------|----------|--------|--------|----------|---|----------|----------|------|-----------------------------------|-----|----------------------|---------------------|-----------|
| <b>e</b> 1 | .esse      | n en/of ve          | rval- | en ve | rvan  | ginf  | orm   | atie h | hand | lmat        | ig be          | werke           | n          |              |               |        |        |        |      |         |       |          |        |        |          |   |          |          |      |                                   |     |                      | E                   | - • ×     |
| Ex         | tra        | Help                |       |       |       |       |       |        |      |             |                |                 |            |              |               |        |        |        |      |         |       |          |        |        |          |   |          |          |      |                                   |     |                      |                     |           |
| -          | 2          | K                   |       |       |       |       |       |        |      |             |                |                 |            |              |               |        |        |        |      |         |       |          |        |        |          |   |          |          |      |                                   |     |                      |                     |           |
| ID         | Le         | is?                 | Grp   | Doc   | Lok ` | Vak   | Uur I | Dag    | Tdv  | Xtr<br>rgl∂ | Verval<br>code | I- Verv<br>doce | al-<br>int | Vervar<br>=> | ng =><br>Verv | /anger | Herste | l #doo | #lok | . Contr | ole v | erval- e | n verv | vangin | formatie | • | Info ove | r botsir | ngen | Absenten                          | Con | mmentaar bij wijzigi | ng Vervan<br>gewich | ig.<br>it |
| 8842       | a ve<br>va | rvalt<br>inwege hgd | h1c   | hgd   | ľ     | lo    | 5 1   | di     | tv2  | +           | /erlof         | hgd             |            |              |               |        |        | 1      | D    |         |       |          |        |        |          |   |          |          |      | Klik rechts voor<br>absentmelding |     |                      |                     |           |
|            |            |                     | _     |       |       |       |       |        |      |             |                |                 |            |              |               |        |        | _      |      |         |       |          |        |        |          |   |          |          |      |                                   |     |                      |                     |           |
|            |            |                     |       |       |       |       |       |        |      |             |                |                 |            |              |               |        |        |        |      |         |       |          |        |        |          |   |          |          |      |                                   |     |                      |                     |           |

Nu heeft u een les voor de groep en docent waar de les doorgaat en een les voor de groep en docent die uitvalt. Zowel de managementinformatie als de publicatie naar het rooster toont nu de gewenste situatie.